## Инструкция по настройке доступа к сети Интернет для стационарных компьютеров в компьютерных классах

1. Открыть окно браузера Internet Explorer и в правом верхнем углу нажать на «Сервис»

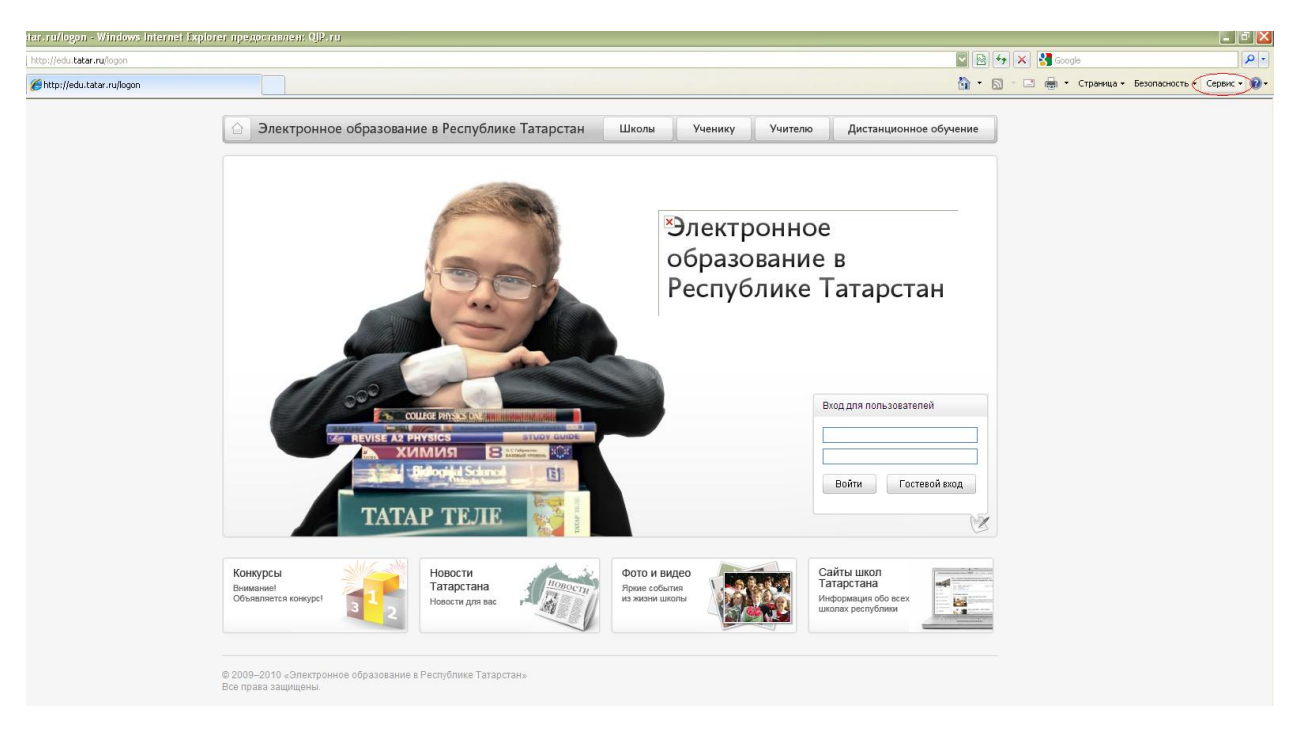

2. В выпадающем окне выбрать «Свойства обозревателя»

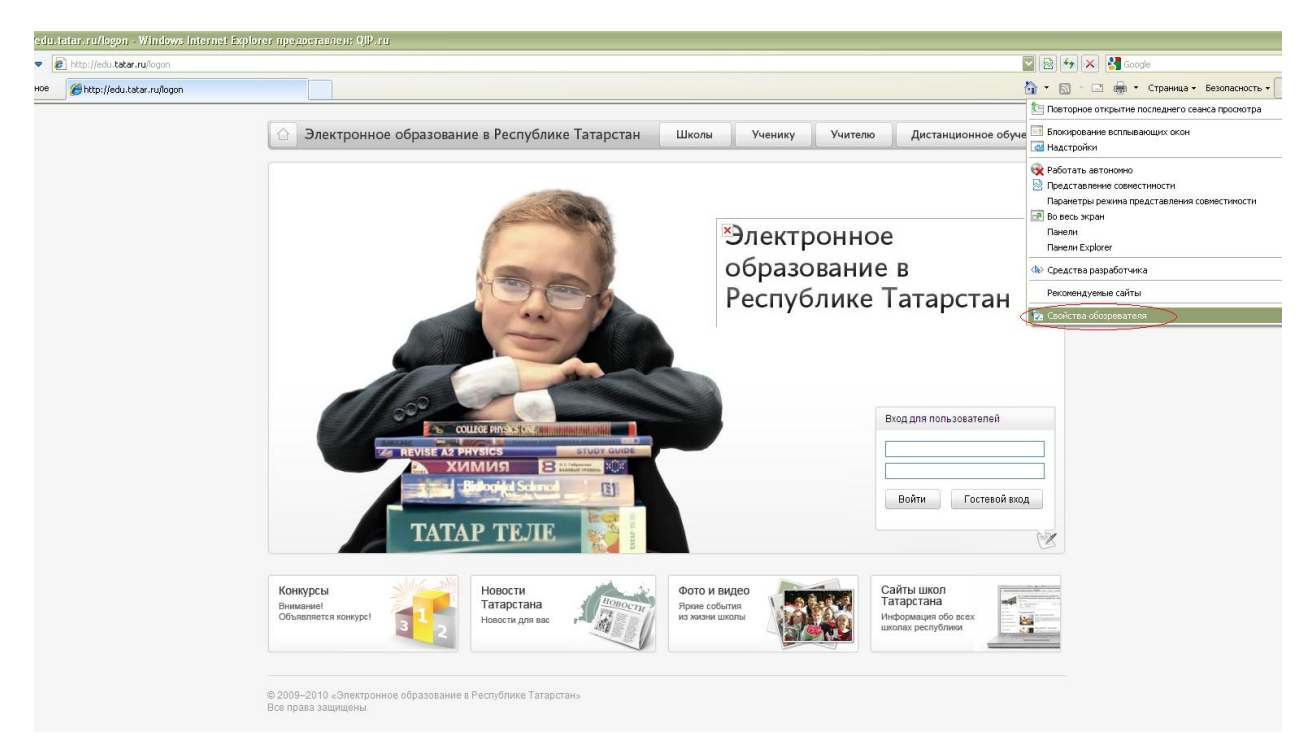

3. В появившемся окне выбрать вкладку «Подключения» и нажать на кнопку «Настройка сети»

|                                      | Безопасность                                        | Конфи                             | иденциальность      |
|--------------------------------------|-----------------------------------------------------|-----------------------------------|---------------------|
| Содержание                           | Подключения                                         | Программы                         | Дополнительно       |
| Для ус<br>к Инте                     | тановки подключен<br>рнету щелкните эту             | ия компьютера<br>кнопку.          | Ус <u>т</u> ановить |
| Пастрояка уда                        |                                                     | пртуальных част                   | До <u>б</u> авить   |
|                                      |                                                     |                                   | <u>У</u> далить     |
|                                      |                                                     |                                   | Настройка           |
| О Испо <u>л</u> ьзов<br>О Всегда исг | ать при отсутствии і<br>юль <u>з</u> овать принятое | подключения к с<br>по умолчанию п | ети<br>юдключение   |
| Умолчание;                           | Отсутствует                                         |                                   | Умол <u>ч</u> ание  |
|                                      | аметров локальной (                                 | сети ———                          |                     |
| Настройка пар                        |                                                     |                                   |                     |

4. Откроется окно «Настройка параметров локальной сети».

| Настройка               | параметров локальной сети 🛛 🔀                                                                  |
|-------------------------|------------------------------------------------------------------------------------------------|
| Автоматич               | еская настройка                                                                                |
| Чтобы испо<br>отключите | ользовать установленные вручную параметры,<br>автоматическую настройку.                        |
| 📃 Автома                | гическое определение параметров                                                                |
| <u>И</u> спольз         | овать сценарий автоматической настройки                                                        |
| <u>А</u> дрес           | http://proxy.school.tatar.ru/wpad.dal                                                          |
| Прокси-сер              | вер                                                                                            |
| применя                 | овать прокси-сервер для локальных подключении (не<br>нется для удаленных или VPN-подключений). |
| Адр <u>е</u> с;         | Пор <u>т</u> : 80 Дополнительно                                                                |
| He P                    | спользовать прокси-сервер для локальных адресов                                                |
|                         |                                                                                                |
|                         | ОК Отмена                                                                                      |

- 4.1. Если в поле «Автоматическое определение параметров» стоит «галочка», то ее необходимо отжать.
- 4.2.Поставить галочку «галочку» в поле «Использовать сценарий автоматической настройки». Далее в поле «Адрес» прописать путь: <u>http://proxy.school.tatar.ru/wpad.dat</u>

| Настройка               | параметров локальной сети 🛛 🔀                                                                 |
|-------------------------|-----------------------------------------------------------------------------------------------|
| Автоматиче              | еская настройка                                                                               |
| Чтобы испо<br>отключите | льзовать установленные вручную параметры,<br>автоматическую настройку.                        |
| Автомат                 | ическое определение параметров                                                                |
| <u>И</u> спольз         | овать сценарий автоматической настройки                                                       |
| <u>А</u> дрес           | http://proxy.school.tatar.ru/wpad.dal                                                         |
|                         |                                                                                               |
| прокси-сер              | вер                                                                                           |
| Применя                 | овать прокси-сервер для локальных подключений (не<br>ются для удаленных или VPN-подключений). |
| Адр <u>е</u> с;         | Порт: 80 Дополнительно                                                                        |
| Не и                    | спользовать прокси-сервер для локальных адресов                                               |
|                         |                                                                                               |
|                         | ОК Отмена                                                                                     |

5. При появлении окна «Безопасность Windows» необходимо ввести в поля «Пользователь» и «Пароль» логин с префиксом EDU\ и пароль выданный пользователю для доступа к информационной системе «Электронное образование в РТ» соответственно. Данное окно будет появляться при попытке выхода в «Большой Интернет».

| Подключение к 10.      | .7.37.2 <b>?</b> ×  |
|------------------------|---------------------|
|                        | G                   |
| Выполняется подкл      | ючение к 10.7.37.2. |
| По <u>л</u> ьзователь: | 🔮 edu\4908000003 💌  |
| Пароль:                | •••••               |
|                        | Сохранить пароль    |
|                        | ОК Отмена           |

5.1.При повторном появлении окна «Безопасность Windows» нажать на кнопку ОК. 5.2.Внимание! Не нажимать галочку «Запомнить учетные данные».

5.3. Если же Вы все-таки сохранили учетные данные, то вам необходимо сделать следующее:

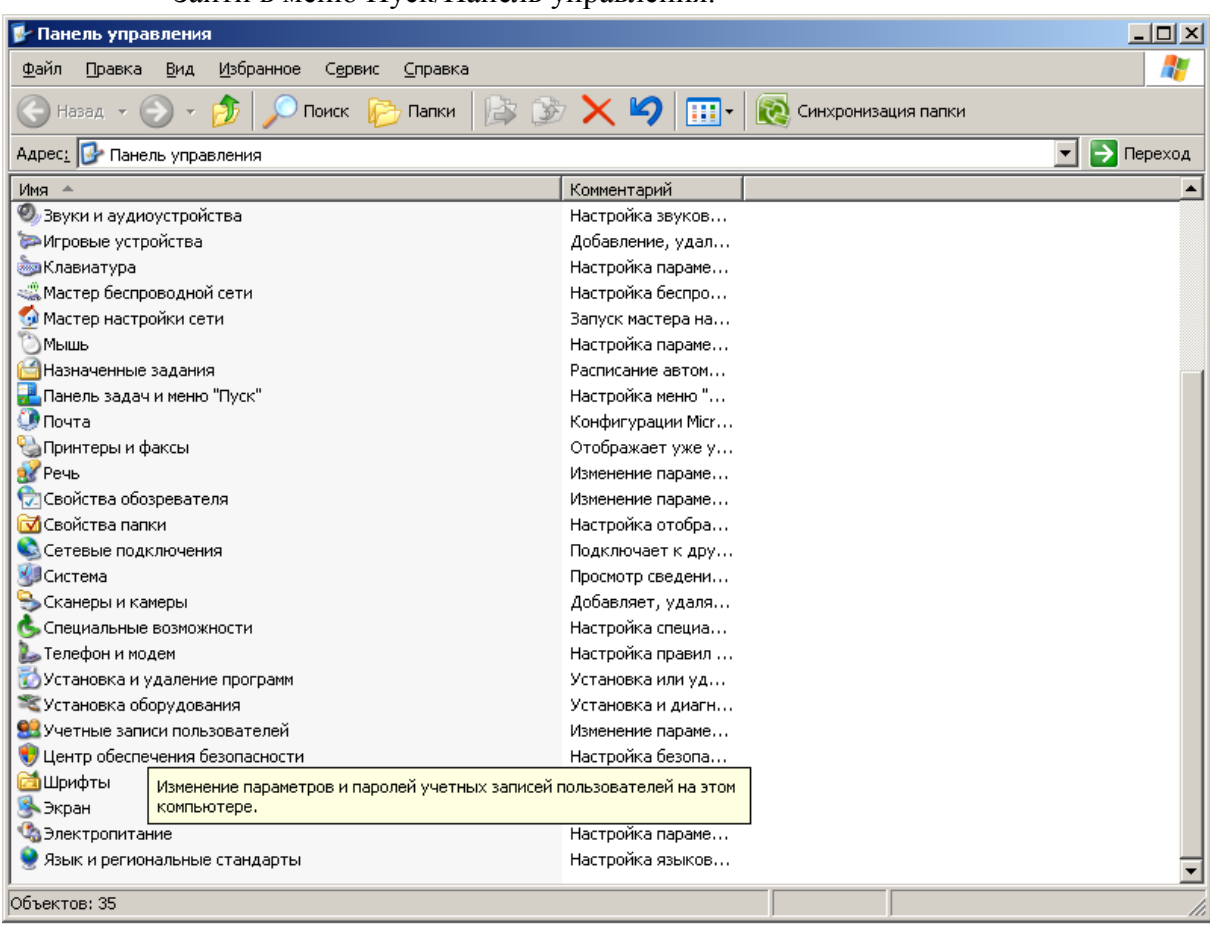

• Зайти в меню Пуск/Панель управления.

• Нажать на «Учетные записи пользователей».

| 😫 Учетные записи пользовател                                                                                               | ей                                                                                                    | <u>_   X</u> |
|----------------------------------------------------------------------------------------------------|----------------------------------------------------------------------------------------------------|--------------|
| 💮 Назад 💮 🕵 Домой                                                                                                    |                                                                                                    |              |
| Обучение                                                                                                    | <b>С Учетные записи пользователей</b>                                                                                                    |              |
| <ul> <li>Учетные записи</li> <li>Типы учетных записей<br/>пользователей</li> <li>Переключение<br/>пользователей</li> </ul> | <ul> <li>Создание учетной записи</li> <li>Создание учетной записи</li> <li>Изменение входа пользователей в системи</li> <li>Изменение входа пользователей в системи</li> <li><b>Оруменение входа пользователей в системи</b></li> </ul> <b>Оруменение входа пользователей в системи Оруменение входа пользователей в системи Оруменение в системи Оруменение в системи Оруменение в системи Оруменение в системи Оруменение в системи Оруменение в системи Оруменение в системи Оруменение в системи Оруменение в системи Оруменение в системи Оруменение в системи Оруменение в системи в системи Оруменение в системи Оруменение в системи Оруменение в системи в системи Оруменение в системи в системи в системи в системи <b>Оруменение в системи в системи в си</b></b> | )            |

 Далее необходимо выбрать пользователя (в данном случае 1 – Администратор компьютера).

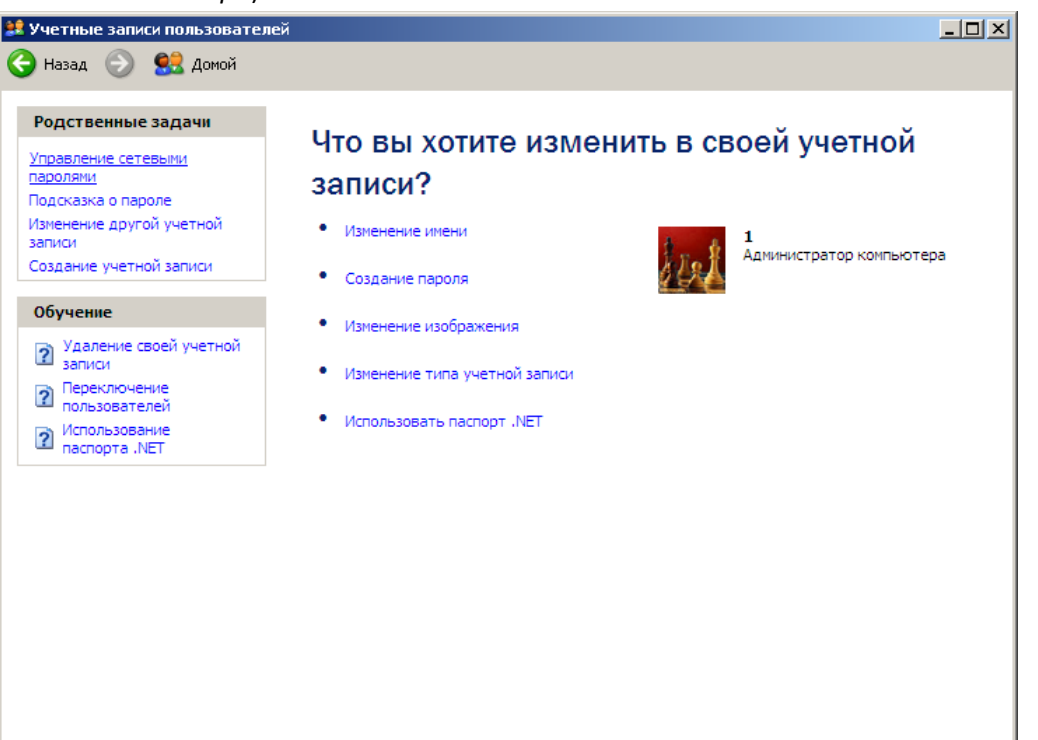

• В появившемся окне необходимо выбрать «Управление сетевыми паролями.

| 🔍 Сохранение имен пользователей и паролей 🚽                                                                                                    | ? ×                                                       |
|----------------------------------------------------------------------------------------------------|-----------------------------------------------------------|
| Windows может хранить ваши личные данные, требуе<br>подключения и регистрации в сети или на веб-узлах I<br>Чтобы добавить элемент, нажмите "Добавить". Чтоб<br>существующий элемент, выделите его, а затем нажм | емые для<br>Антернета.<br>бы изменить<br>иите "Свойства". |
| 10.7.37.2                                                                                                    | До <u>б</u> авить                                         |
|                                                                                                    | <u> </u>                                                  |
|                                                                                                    | Свойства                                                  |
|                                                                                                    |                                                           |
|                                                                                                    |                                                           |
|                                                                                                    | Закр <u>ы</u> ть                                          |

• Необходимо выбрать строку «10.7.37.2» и нажать на кнопку Удалить.

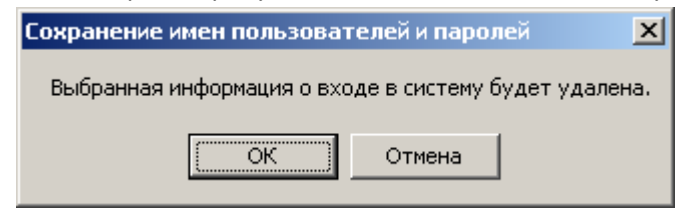

- В появившемся окне необходимо нажать на ОК.
- Далее можно закрыть все окна (Управление сетевых паролей, учетные записи пользователей и панель управления).

## Инструкция по настройке доступа к сети Интернет по технологии Wi-Fi для ноутбуков учителей

1. На панели задач в правом нижнем углу нажать на индикатор подключения к сети

| Нет подключе                                     | ния<br>тупные подключения                      | 4 <del>3</del>                          |
|--------------------------------------------------|------------------------------------------------|-----------------------------------------|
| Беспроводное                                     | сетевое соединение                             | ^                                       |
| Wireless@Scho                                    | ol                                             | <b>9</b> 1                              |
| Panasonic Proje<br>TIT                           | Имя: Wireless@School<br>Уровень сигнала: Хорог | ший                                     |
| home                                             | Тип радио: 802.11g<br>SSID: Wireless@School    | ащище                                   |
| home<br>egov-secure<br>egov-guest<br>Другие сети | Тип радио: 802.11g<br>SSID: Wireless@School    | ащище<br><u>а</u> Ш<br><u>а</u> Ш<br>аШ |

2. В появившемся окне необходимо нажать галочку «Подключаться автоматически», левой кнопкой мыши щелкнуть по строке Wireless@School и нажать на кнопку

Подключение

հեր

| **                        |
|---------------------------|
| ключения                  |
| единение                  |
| 2                         |
| <u>\$</u>                 |
| ые через эту<br>мы другим |
|                           |
| Подключение               |
| Подключение               |
|                           |

- 3. После того как будет установлено подключение открыть окно браузера Internet Explorer.
- 4. В окне браузера откроется главная страница информационной системы «Электронное образование в Республике Татарстан».

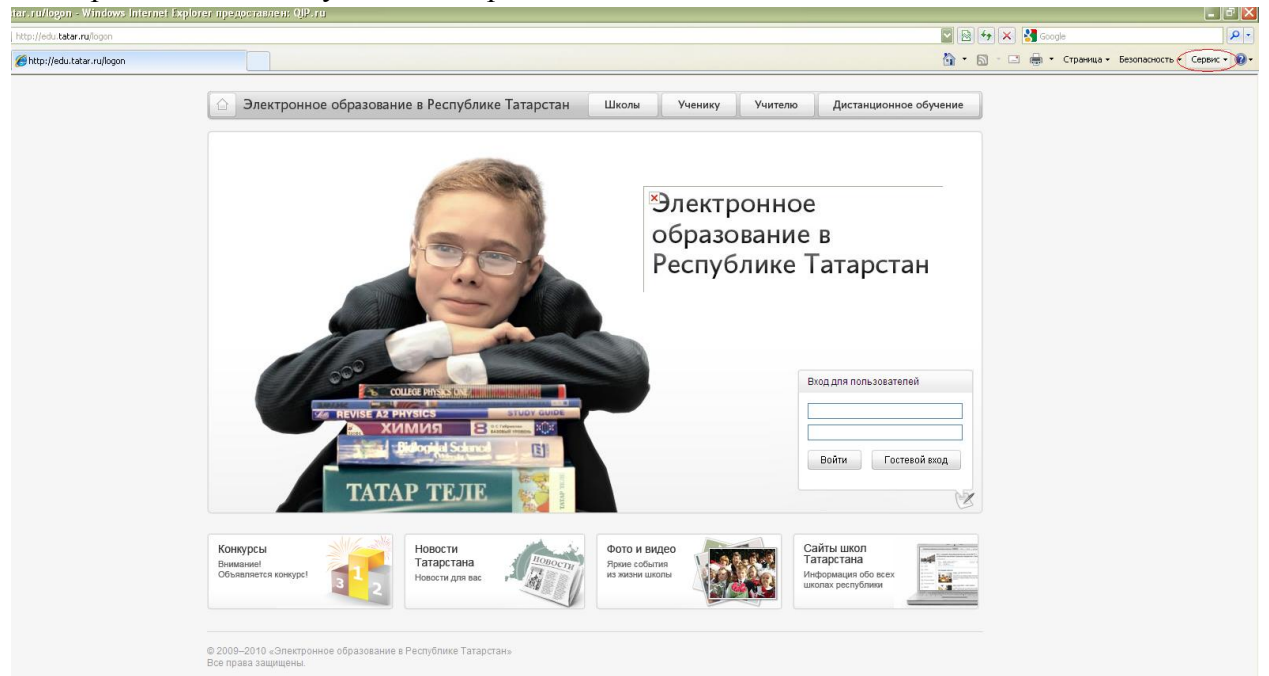

- 5. В правом углу страницы в поле «Вход для пользователей» в верхнюю строку нужно ввести логин, в нижнюю строку пароль, выданные для доступа к информационной системе «Электронное образование в Республике Татарстан».
  - 5.1. В случае появления окна с сообщением «Логин или пароль указан неверно» необходимо проверить правильность введенного логина и пароль и повторить ввод.

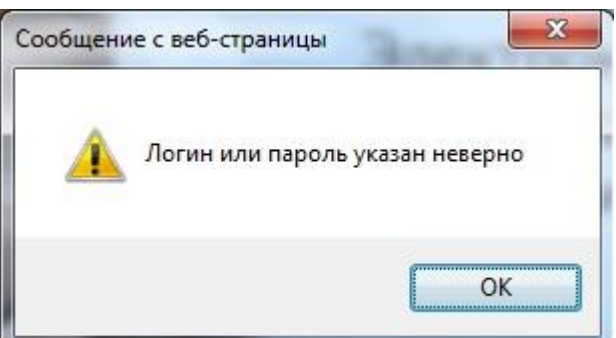

5.2. В случае появления окна с сообщением «Invalid user name and password. Please try again» необходимо позвонить в службу технической поддержки информационной системы «Электронное образование в Республике Татарстан» по телефону (843) 264-73-37 и сказать оператору о выданном сообщении об ошибке. Далее следовать инструкции оператора.

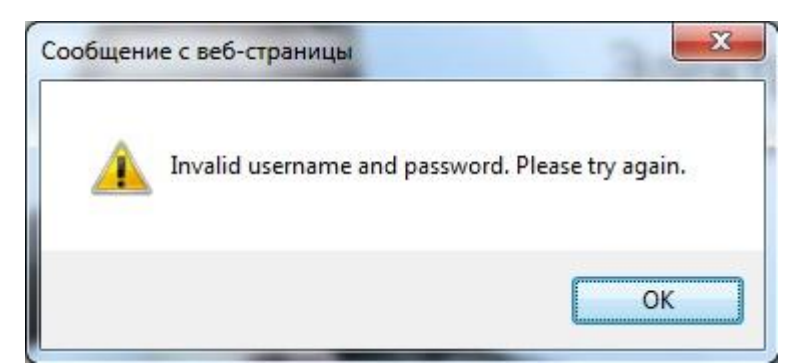

- 6. Если логин и пароль указаны верно, откроется личный кабинет пользователя.
- 7. Далее в верхнем правом углу окна браузера нажать на «Сервис»

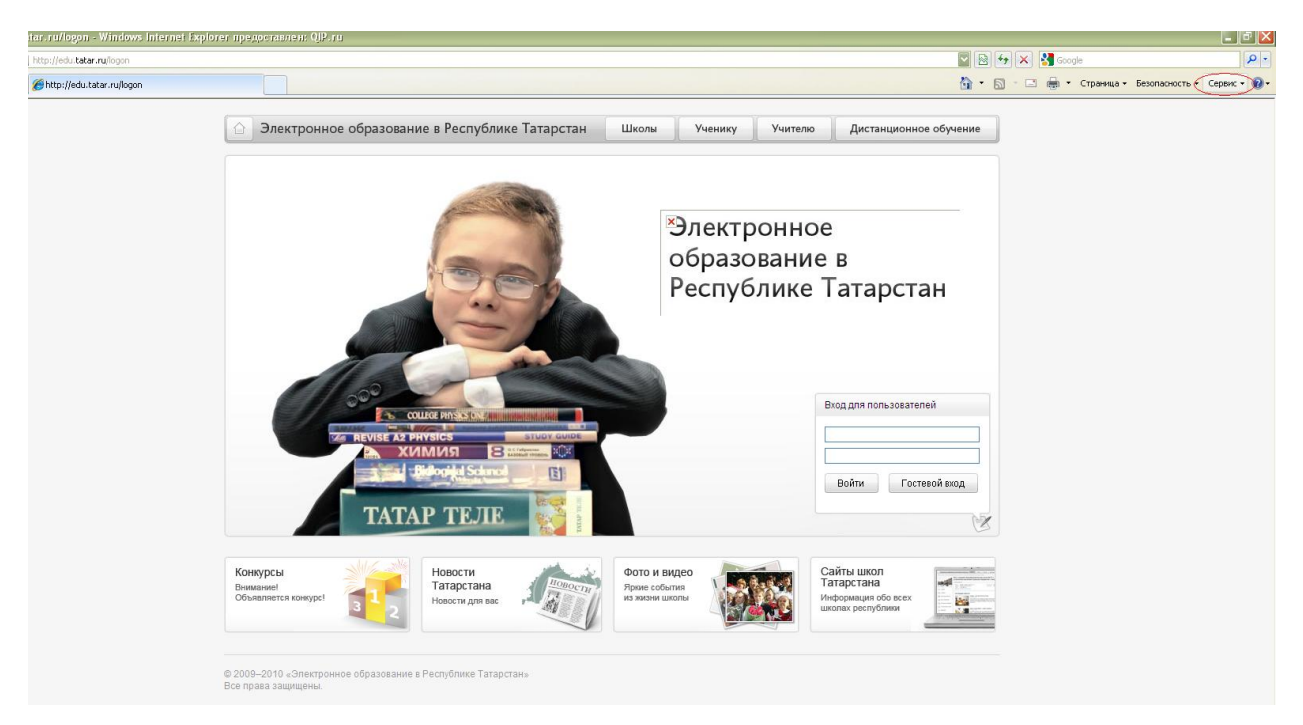

8. В выпадающем окне выбрать «Свойства обозревателя»

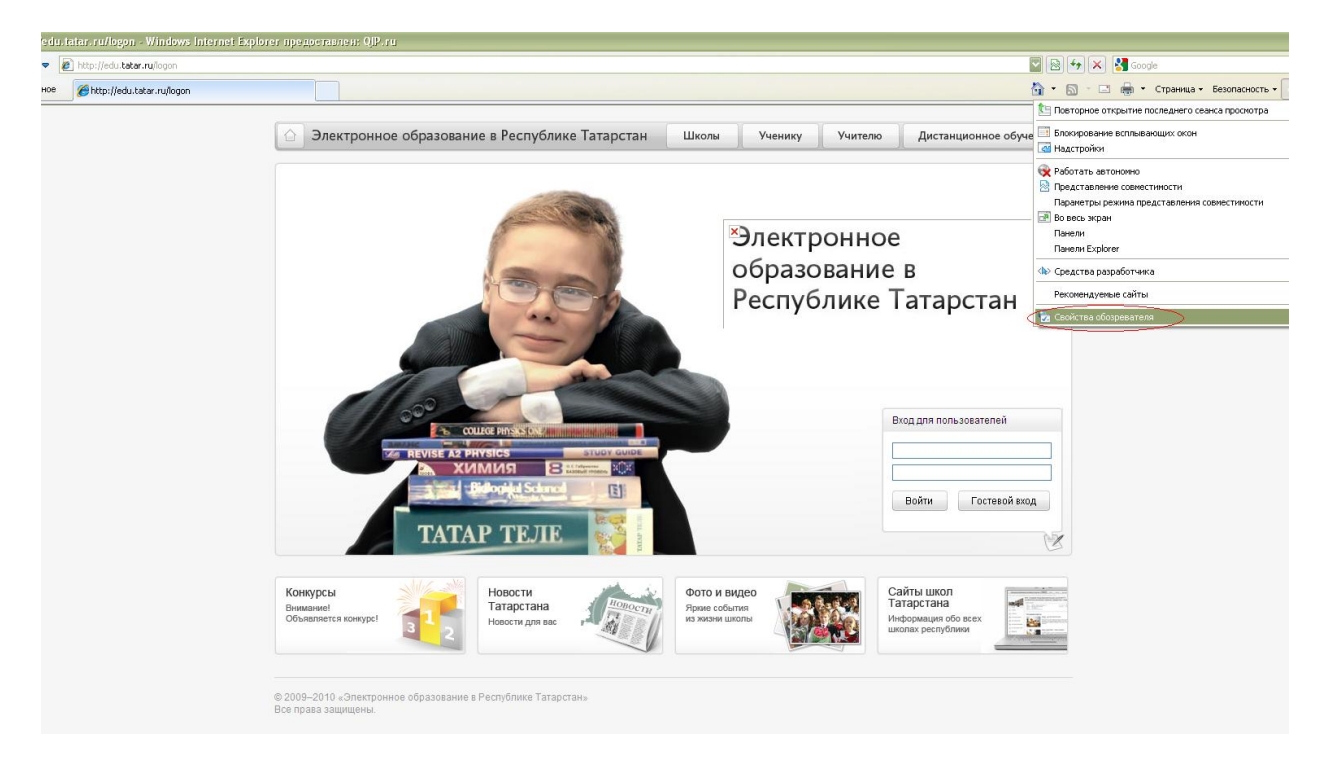

9. В появившемся окне выбрать вкладку «Подключения» и нажать на кнопку «Настройка сети»

| Содержание         Подключения         Программы         Дополнительн           Для установки подключения компьютера<br>к Интернету щелкните эту кнопку.         Установить           Настройка удаленного доступа и виртуальных частных сетей         Добавить           Добавить         Добавить           Удалить         Настройка           Целкните кнопку "Настройка" для настройки<br>прокси-сервера для этого подключения.         Настройка           Никогда не использовать коммутируемые подключения         Исподьзовать при отсутствии подключения к сети           Всегда использовать принятое по умолчанию подключение         Умолчание           Иастройка параметров локальной сети         Параметры локальной сети не применяются<br>для подключений удаленного доступа. Для<br>настройка "Даленного доступа шелкните<br>кнопку "Настройка", расположенную выше.         Настройка сети | majore                                   | Безопасность                                                   | Конфя                                         | иденциальность      |
|----------------------------------------------------------------------------------------------------|------------------------------------------|----------------------------------------------------------------|-----------------------------------------------|---------------------|
| Для установки подключения компьютера Кинтернету щелкните эту кнопку.       Установить         Настройка удаленного доступа и виртуальных частных сетей       Добавить         Добавить       Добавить         Удалить       Настройка         Целкните кнопку "Настройка" для настройки прокси-сервера для этого подключения.       Настройка         Никогда не использовать коммутируемые подключения       Уколчание         Уколчание:       Отсутствии подключения к сети         Умолчание:       Отсутствии подключения         Параметры локальной сети не применяются для подключений удаленного доступа. Для настройка "для подключений удаленного доступа шелкните кнопку "Настройка", расположенную выше.       Настройка сети                                                                                                    | Содержание                               | Подключения                                                    | Программы                                     | Дополнительно       |
| Добавить<br>Добавить<br>Удалить<br>Настроўка<br>Щелкните кнопку "Настройка" для настройки<br>прокси-сервера для этого подключения.<br>Никогда не использовать коммутируемые подключения<br>Исподьзовать при отсутствии подключения к сети<br>Всегда использовать принятое по умолчанию подключение<br>Умолчание: Отсутствует Умолчание<br>Настройка параметров локальной сети<br>Параметры локальной сети не применяются<br>для подключений удаленного доступа. Для<br>настройки удаленного доступа щелкните<br>кнопку "Настройка", расположенную выше.                                                                                                    | <br>Ф Для ус<br>к Инте<br>Настройка уда: | тановки подключен<br>рнету щелкните эту<br>пенного доступа и в | ия компьютера<br>• кнопку.<br>иртуальных час: | Ус <u>т</u> ановить |
| <ul> <li>Удалить</li> <li>Удалить</li> <li>Настройка</li> <li>Делкните кнопку "Настройка" для настройки<br/>прокси-сервера для этого подключения.</li> <li>Никогда не использовать коммутируемые подключения</li> <li>Исподьзовать при отсутствии подключения к сети</li> <li>Всегда использовать принятое по умолчанию подключение</li> <li>Умолчание: Отсутствует</li> <li>Умолчание: Отсутствует</li> <li>Исподьзовальной сети</li> <li>Параметры локальной сети не применяются<br/>для подключений удаленного доступа. Для<br/>настройка удаленного доступа щелкните<br/>кнопку "Настройка", расположенную выше.</li> </ul>                                                                                                    |                                          |                                                                |                                               | До <u>б</u> авить   |
| Настройка<br>Щелкните кнопку "Настройка" для настройки<br>прокси-сервера для этого подключения.<br>• Никог да не использовать коммутируемые подключения<br>• Исподьзовать при отсутствии подключения к сети<br>• Всег да использовать принятое по умолчанию подключение<br>Умолчание: Отсутствует Умолчанию<br>Настройка параметров локальной сети<br>Параметры локальной сети не применяются<br>для подключений удаленного доступа. Для<br>настройки удаленного доступа щелкните<br>кнопку "Настройка", расположенную выше.                                                                                                    |                                          |                                                                |                                               | <u>У</u> далить     |
| Щелкните кнопку "Настройка" для настройки<br>прокси-сервера для этого подключения.<br><ul> <li>Никогда не использовать коммутируемые подключения</li> <li>Исподьзовать при отсутствии подключения к сети</li> <li>Всегда использовать принятое по умолчанию подключение</li> <li>Умолчание: Отсутствует Умолчание</li> </ul> Чмолчание: Отсутствует Умолчание Настройка параметров локальной сети Параметры локальной сети не применяются<br>для подключений удаленного доступа. Для<br>настройки удаленного доступа щелкните<br>кнопку "Настройка", расположенную выше.                                                                                                    |                                          |                                                                |                                               | Настро <u>й</u> ка  |
| Умолчание: Отсутствует Умолчание<br>Настройка параметров локальной сети<br>Параметры локальной сети не применяются<br>для подключений удаленного доступа. Для<br>настройки удаленного доступа щелкните<br>кнопку "Настройка", расположенную выше.                                                                                                    | Овсегда исп                              | ользовать принятое                                             | по умолчанию г                                | юдключение          |
| Настройка параметров локальной сети<br>Параметры локальной сети не применяются<br>для подключений удаленного доступа. Для<br>настройки удаленного доступа щелкните<br>кнопку "Настройка", расположенную выше.                                                                                                    |                                          | Отсутствует                                                    |                                               | Умол <u>ч</u> ание  |
| Параметры локальной сети не применяются<br>для подключений удаленного доступа. Для<br>настройки удаленного доступа щелкните<br>кнопку "Настройка", расположенную выше.                                                                                                    | Умолчание:                               |                                                                |                                               |                     |
|                                                                                                    | Умолчание:<br>Настройка пара             | аметров локальной (                                            | сети —                                        |                     |

10. Откроется окно «Настройка параметров локальной сети».

| Настройка г                        | нараметров локальной сети 🛛 🔀                                                                        |
|------------------------------------|----------------------------------------------------------------------------------------------------|
| Автоматиче                         | ская настройка                                                                                       |
| Чтобы испо<br>отключите            | льзовать установленные вручную параметры,<br>автоматическую настройку.                               |
| 🗌 Автомат                          | ическое определение параметров                                                                       |
| ✓ Использе                         | овать сценарий автоматической настройки                                                              |
| <u>А</u> дрес                      | http://proxy.school.tatar.ru/wpad.dal                                                                |
| Прокси-сери<br>Исподъза<br>применя | зер<br>овать прокси-сервер для локальных подключений (не<br>ется для удаленных или VPN-подключений). |
| Адр <u>е</u> с;                    | Пор <u>т</u> ; 80 Дополнительно                                                                      |
| Неи                                | спользовать прокси-сервер для локальных адресов                                                      |
|                                    | ОК Отмена                                                                                            |

- 10.1. Если в поле «Автоматическое определение параметров» стоит «галочка», то ее необходимо отжать.
- 10.2. Поставить галочку «галочку» в поле «Использовать сценарий автоматической настройки». Далее в поле «Адрес» прописать путь: <u>http://proxy.school.tatar.ru/wpad.dat</u>

| Настройка і             | нараметров локальной сети 🛛 🛛 🗙                                                               |
|-------------------------|-----------------------------------------------------------------------------------------------|
| Автоматиче              | еская настройка                                                                               |
| Чтобы испо<br>отключите | льзовать установленные вручную параметры,<br>автоматическую настройку.                        |
| Автомат                 | ическое определение параметров                                                                |
| ✓ Использ               | овать сценарий автоматической настройки                                                       |
| <u>А</u> дрес           | http://proxy.school.tatar.ru/wpad.dal                                                         |
|                         |                                                                                               |
| Исподьз                 | овать прокси-сервер для локальных подключений (не<br>ется для удаленных или VPN-подключений). |
| Адр <u>е</u> с;         | Порт: 80 Дополнительно                                                                        |
| Неи                     | спользовать прокси-сервер для локальных адресов                                               |
|                         |                                                                                               |
|                         | ОК Отмена                                                                                     |

11. При появлении окна «Безопасность Windows» необходимо ввести в поля «Пользователь» и «Пароль» логин с префиксом EDU\ и пароль выданный пользователю для доступа к информационной системе «Электронное образование в РТ» соответственно. Данное окно будет появляться при попытке выхода в «Большой Интернет».

| Безопасность Wi | ndows 💌                                                      | J |
|-----------------|--------------------------------------------------------------|---|
| Выполняется і   | подключение к 10.7.37.3.                                     |   |
|                 | EDU\300                                                      |   |
|                 | <ul> <li>Запомнить учетные данные</li> </ul>                 |   |
|                 | Другая учетная запись                                        |   |
|                 | Действительные сертифик<br>Убедитесь, что эта карта вставлен |   |
|                 | ОК Отмена                                                    |   |

- 11.1. При повторном появлении окна «Безопасность Windows» нажать на кнопку ОК.
- 11.2. Внимание! Вы можете нажать на галочку «Запомнить учетные данные» (при закрытии всех окон браузера и повторном выходе в «Большой Интернет» пароль у Вас запрашивать не будет). При этом Вы сами будете отвечать за использование своего ноутбука посторонними людьми.
- 11.3. Если же Вы все-таки сохранили учетные данные и Вам необходимо их удалить, то вам необходимо сделать следующее:
  - Зайти в меню Пуск/Панель управления.

| ))- 📑 • n                                                                                                    | анель управления 🕨                                                                                                    | <ul> <li>✓ ✓ ☐ Поиск в панели управления</li> </ul>                                                                                                    |
|----------------------------------------------------------------------------------------------------|----------------------------------------------------------------------------------------------------|----------------------------------------------------------------------------------------------------|
| Настро                                                                                                    | йка параметров компьютера                                                                                                    | Просмотр: Категория 🔻                                                                                                    |
| <ul> <li></li> <li></li> <li><td>Система и безопасность<br/>Проверка состояния компьютера<br/>Архивирование данных компьютера<br/>Поиск и исправление проблем<br/>Сеть и Интернет<br/>Просмотр состояния сети и задач<br/>Выбор параметров домашней группы и<br/>общего доступа к данным<br/>Оборудование и звук<br/>Просмотр устройств и принтеров<br/>Добавление устройств и принтеров<br/>Добавление устройств и<br/>Подключение к проектору<br/>Настройка параметров мобильности по<br/>умолчанию<br/>Программы<br/>Удаление программы</td><td><ul> <li>Учетные записи пользователей и семейн</li> <li>Добавление и удаление учетных записей пользователей</li> <li>Установка родительского контроля для всех пользователей</li> <li>Установка родительского контроля для всех пользователей</li> <li>Оформление и персонализация Изменение темы Изменение фона рабочего стола Настройка разрешения экрана</li> <li>Часы, язык и регион Смена раскладки клавиатуры или других способов ввода</li> <li>Специальные возможности Рекомендуемые Windows параметры Оптимизация изображения на экране</li> </ul></td></li></ul> | Система и безопасность<br>Проверка состояния компьютера<br>Архивирование данных компьютера<br>Поиск и исправление проблем<br>Сеть и Интернет<br>Просмотр состояния сети и задач<br>Выбор параметров домашней группы и<br>общего доступа к данным<br>Оборудование и звук<br>Просмотр устройств и принтеров<br>Добавление устройств и принтеров<br>Добавление устройств и<br>Подключение к проектору<br>Настройка параметров мобильности по<br>умолчанию<br>Программы<br>Удаление программы | <ul> <li>Учетные записи пользователей и семейн</li> <li>Добавление и удаление учетных записей пользователей</li> <li>Установка родительского контроля для всех пользователей</li> <li>Установка родительского контроля для всех пользователей</li> <li>Оформление и персонализация Изменение темы Изменение фона рабочего стола Настройка разрешения экрана</li> <li>Часы, язык и регион Смена раскладки клавиатуры или других способов ввода</li> <li>Специальные возможности Рекомендуемые Windows параметры Оптимизация изображения на экране</li> </ul> |

Далее необходимо зайти в раздел «Учетные записи пользователей и

семейн...»

•

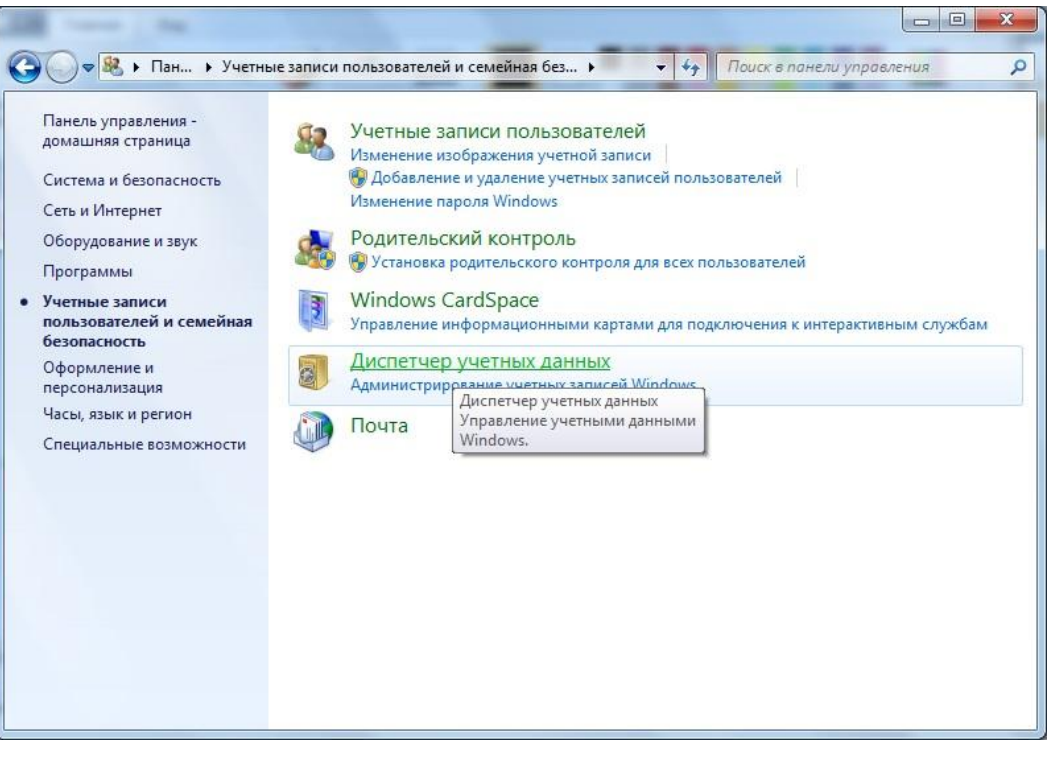

В появившемся окне необходимо нажать на «Диспетчер учетных данных».

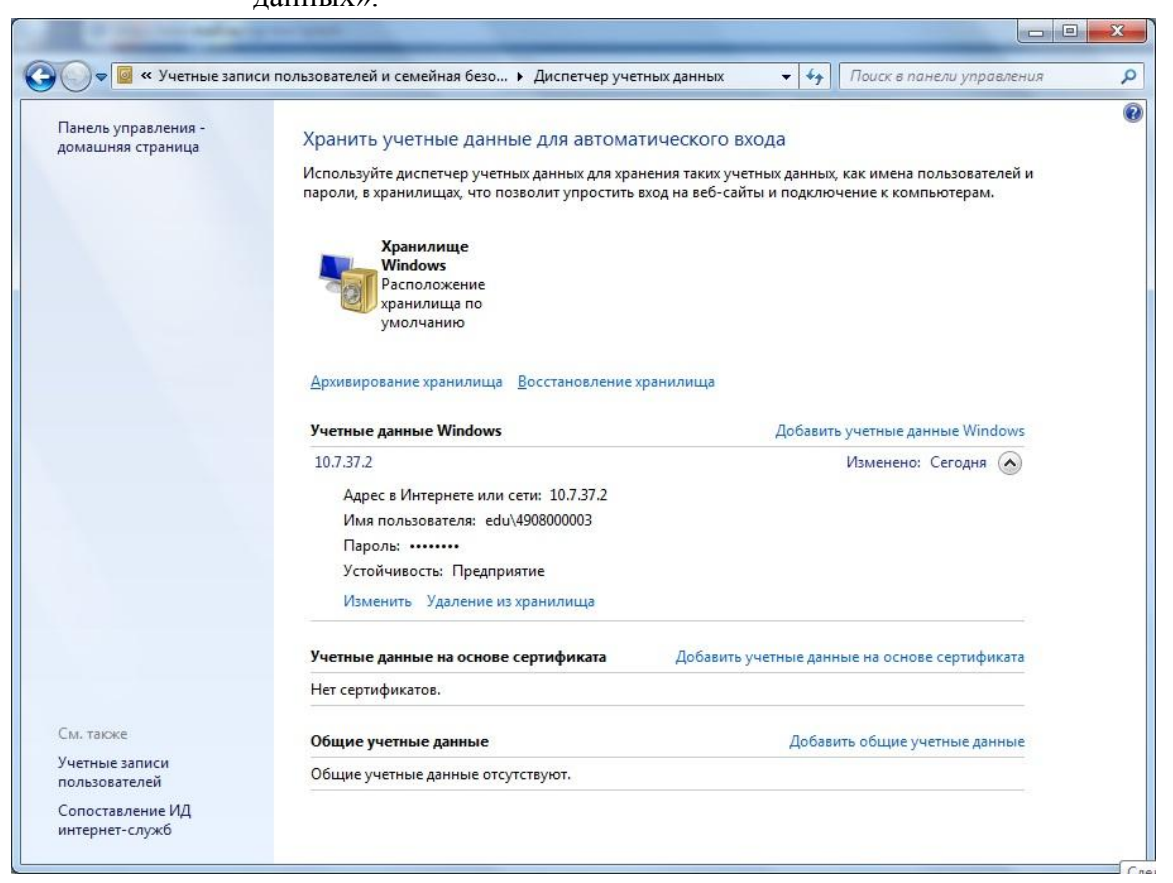

В разделе «Учетные данные Windows» необходимо удалить запись

«10.7.37.2», нажав на кнопку «Удаление из хранилища».

| Уда  | Удалить эти учетные данные Windows из Набор ключей |          |
|------|----------------------------------------------------|----------|
| Cre  | Man без возможности восстан                        | ювления? |
| Адре | с в Интернете или сети: 10.7.37.2                  |          |
| Имя  | пользователя: edu\4908000003                       |          |
|      |                                                    |          |

•

В появившемся окне необходимо нажать на кнопку Да.